# Application Note FTP\_Server Example

Version 1.0.0

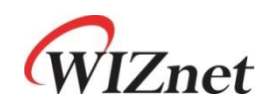

© 2024 WIZnet Co., Ltd. All Rights Reserved.

For more information, visit our website at http://www.wiznet.io

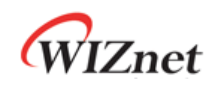

#### Contents

| 1 Introdu | uction                           |   |
|-----------|----------------------------------|---|
| 2 Github  | ) Link                           |   |
| 3 Applica | able products                    |   |
| 4 How to  | o Test FTP Server Example        |   |
| 4.1       | Step 1: Prepare software         |   |
| 4.2       | Step 2: Prepare hardware         |   |
| 4.3       | Step 3: Setup FTP Server Example |   |
| 4.4       | Step 4: Build                    | 5 |
| 4.5       | Step 5: Upload and Run           | 5 |
| Revision  | n history                        |   |

# Figures

| FIGURE 1. USB MASS STORAGE                                      | 5  |
|-----------------------------------------------------------------|----|
| FIGURE 2. TERA TERM                                             | 6  |
| FIGURE 3. NETWORK INFORMATION                                   | 6  |
| FIGURE 4. RUN WINSCP                                            | 7  |
| FIGURE 5. ENTER FTP SERVER IP OR HOST NAME AND PORT             | 7  |
| FIGURE 6. ENTER PASSWORD                                        | 8  |
| FIGURE 7. ENTER USER NAME                                       | 8  |
| FIGURE 8. CONNECT TO FTP SERVER 1                               | 9  |
| FIGURE 9.CONNECT FTP SERVER 2                                   | 9  |
| FIGURE 10. DOWNLOAD SELECTED REMOTE FILE TO LOCAL DIRECTORY 1 1 | 10 |
| FIGURE 11. DOWNLOAD SELECTED REMOTE FILE TO LOCAL DIRECTORY 2   | 11 |
| FIGURE 12. UPLOAD SELECTED LOCAL FILE TO REMOTE DIRECTORY 1 1   | 12 |
| FIGURE 13. UPLOAD SELECTED LOCAL FILE TO REMOTE DIRECTORY 2 1   | 13 |

# Tables

| TABLE 1. | <b>REVISION HISTORY</b> | <br>ł |
|----------|-------------------------|-------|
|          |                         |       |

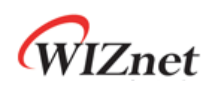

#### 1 Introduction

This Application Note covers the implementation of FTP Server on WIZnet's TOE Chip.

## 2 Github Link

https://github.com/WIZnet-ioNIC/WIZnet-PICO-C/tree/main/examples/ftp/server

#### 3 Applicable products

Raspberry Pi Pico & WIZnet Ethernet HAT W5100S-EVB-Pico W5500-EVB-Pico W55RP20-EVB-Pico W5100S-EVB-Pico2 W5500-EVB-Pico2

# 4 How to Test FTP Server Example

#### 4.1 Step 1: Prepare software

The following serial terminal program and FTP client are required for FTP Server example test, download and install from below links.

- <u>Tera Term</u>
- <u>WinSCP</u>

#### 4.2 Step 2: Prepare hardware

If you are using W5100S-EVB-Pico, W5500-EVB-Pico, W55RP20-EVB-Pico, W5100S-EVB-Pico2 or W5500-EVB-Pico2, you can skip '1. Combine...'

- 1. Combine WIZnet Ethernet HAT with Raspberry Pi Pico.
- Connect ethernet cable to WIZnet Ethernet HAT, W5100S-EVB-Pico, W5500-EVB-Pico, W55RP20-EVB-Pico, W5100S-EVB-Pico2 or W5500-EVB-Pico2 ethernet port.
- Connect Raspberry Pi Pico, W5100S-EVB-Pico or W5500-EVB-Pico to desktop or laptop using 5 pin micro USB cable. W55RP20-EVB-Pico, W5100S-EVB-Pico2 or W5500-EVB-Pico2 require a USB Type-C cable.

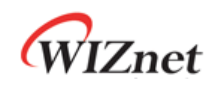

#### 4.3 Step 3: Setup FTP Server Example

To test the FTP Server example, minor settings shall be done in code.

1. Setup SPI port and pin in 'w5x00\_spi.h' in 'WIZnet-PICO-C/port/ioLibrary\_Driver/' directory. Setup the SPI interface you use.

 If you use the W5100S-EVB-Pico, W5500-EVB-Pico, W5100S-EVB-Pico2 or W5500-EVB-Pico2,

```
/* SPI */
#define SPI_PORT spi0
#define PIN_SCK 18
#define PIN_MOSI 19
#define PIN_MISO 16
#define PIN_CS 17
#define PIN_RST 20
```

 If you want to test with the FTP Server example using SPI DMA, uncomment USE SPI DMA.

```
/* Use SPI DMA */
//#define USE_SPI_DMA // if you want to use SPI DMA, uncomment.
```

If you use the W55RP20-EVB-Pico,

```
/* SPI */
#define USE_SPI_PIO
#define PIN_SCK 21
#define PIN_MOSI 23
#define PIN_MISO 22
#define PIN_CS 20
#define PIN_RST 25
```

- 2. Setup network configuration such as IP in 'w5x00\_ftp\_server.c', which is the FTP Server example in 'WIZnet-PICO-C/examples/ftp/server' directory.
- Setup IP, other network settings to suit your network environment.

```
/* Network */
static wiz_NetInfo g_net_info =
    {
        .mac = {0x00, 0x08, 0xDC, 0x12, 0x34, 0x56}, // MAC address
        .ip = {192, 168, 11, 2}, // IP address
        .sn = {255, 255, 255, 0}, // Subnet Mask
        .gw = {192, 168, 11, 1}, // Gateway
        .dns = {8, 8, 8, 8}, // DNS server
```

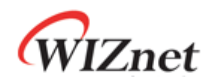

};

.dhcp = NETINFO\_STATIC

3. Setup FTP Server configuration in 'ftpd.h' in 'WIZnet-PICO-

C/libraries/ioLibrary\_Driver/Internet/FTPServer' directory.

```
#define IPPORT_FTP 21 /* FTP Control port */
```

#### 4.4 Step 4: Build

- 1. After completing the FTP Server example configuration, click 'build' in the status bar at the bottom of Visual Studio Code or press the 'F7' button on the keyboard to build.
- 2. When the build is completed, 'w5x00\_ftp\_server.uf2' is generated in 'WIZnet-PICO-C/build/examples/ftp/server' directory.

#### 4.5 Step 5: Upload and Run

 While pressing the BOOTSEL button of Raspberry Pi Pico, W5100S-EVB-Pico, W5500-EVB-Pico, W55RP20-EVB-Pico, W5100S-EVB-Pico2 or W5500-EVB-Pico2 power on the board, the USB mass storage 'RPI-RP2' is automatically mounted.

| 💻   🛃 📗 🖛   This PC                                       | 5                                                         |                        |                    | _                  | ×          |
|-----------------------------------------------------------|-----------------------------------------------------------|------------------------|--------------------|--------------------|------------|
| File Computer                                             | View                                                      |                        |                    |                    | ^ <b>?</b> |
| Properties Open Rename                                    | Access Map network Add a network media - drive - location | rk Open<br>Settings    |                    |                    |            |
| Location                                                  | Network                                                   | System                 |                    |                    |            |
| $\leftrightarrow \rightarrow \neg \uparrow \blacksquare $ | This PC                                                   |                        | ~ č                | 。 P Search This PC |            |
| 3D Objects                                                | Desi                                                      | top Do                 | cuments            |                    | ^          |
| Downloads                                                 | Mus                                                       | ic Pict                | tures              |                    |            |
| Videos                                                    |                                                           |                        |                    |                    |            |
| ~ Devices and drives                                      | (4)                                                       |                        |                    |                    |            |
| Local Disk (C:)                                           | Data                                                      | (D:)                   | 느템 예약 (E:)         |                    |            |
| 105 GB free of                                            | 231 GB 811                                                | GB free of 931 GB 84.9 | MB free of 99.9 MB |                    |            |
| RPI-RP2 (F:)                                              |                                                           |                        |                    |                    |            |
| 127 MB free o                                             | F 127 MB                                                  |                        |                    |                    | ~          |
| 11 items                                                  |                                                           |                        |                    |                    | 800 📼      |

Figure 1. USB mass storage

2. Drag and drop 'w5x00\_ftp\_server.uf2' onto the USB mass storage device 'RPI-RP2'.

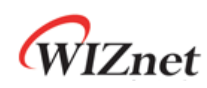

3. Connect to the serial COM port of Raspberry Pi Pico, W5100S-EVB-Pico, W5500-EVB-Pico, W5500-EVB-Pico2 or W5500-EVB-Pico2 with Tera Term

| _       | _      |          |           |        |      |                                    |               |               |                     |   |   | _ |   |
|---------|--------|----------|-----------|--------|------|------------------------------------|---------------|---------------|---------------------|---|---|---|---|
| <u></u> | Tera 1 | erm - [d | isconnect | ed] VT |      |                                    |               |               |                     |   | _ |   | × |
| File    | Edit   | Setup    | Control   | Window | Help |                                    |               |               |                     |   |   |   |   |
|         |        |          |           |        |      | Tera Term: Serial por              | t setup and c | onnecti       | on                  | × |   |   | ^ |
|         |        |          |           |        |      | Dett                               | COMO          |               |                     | _ |   |   |   |
|         |        |          |           |        |      | Port:                              | COMA          | ~             | New open            |   |   |   |   |
|         |        |          |           |        |      | Speed:                             | 115200        | $\sim$        |                     |   |   |   |   |
|         |        |          |           |        |      | Data:                              | 8 bit         | $\sim$        | Cancel              |   |   |   |   |
|         |        |          |           |        |      | Parity:                            | none          | ~             |                     |   |   |   |   |
|         |        |          |           |        |      | Stop bits:                         | 1 bit         | ~             | Help                |   |   |   |   |
|         |        |          |           |        |      | Flow control:                      | none          | ~             |                     |   |   |   |   |
|         |        |          |           |        |      | Transr                             | nit dalau     |               |                     |   |   |   |   |
|         |        |          |           |        |      | Transr                             | nit delay     | _             |                     |   |   |   |   |
|         |        |          |           |        |      | 0                                  | msec/char     | r 🛛           | msec/line           |   |   |   |   |
|         |        |          |           |        |      |                                    |               |               |                     |   |   |   |   |
|         |        |          |           |        |      | Device Friendly I                  | Name: USB 직   | 렬 장치          | (COM9)              | ^ |   |   |   |
|         |        |          |           |        |      | Device Instance<br>Device Manufact | D: USB#VID_   | _218A8(<br>ft | PID_000A&MI_00#8&28 |   |   |   |   |
|         |        |          |           |        |      | Provider Name:                     | Microsoft     |               |                     |   |   |   |   |
|         |        |          |           |        |      | Driver Date: 6-2                   | 1-2006        | 02            |                     |   |   |   |   |
|         |        |          |           |        |      | Driver version. I                  | 0.0.19041.12  | 02            |                     | ~ |   |   |   |
|         |        |          |           |        |      | <                                  |               |               |                     | > |   |   |   |
|         |        |          |           |        |      |                                    |               |               |                     |   |   |   |   |
|         |        |          |           |        |      |                                    |               |               |                     |   |   |   |   |

Figure 2. Tera Term

- 4. Reset your board.
- If the FTP Server example works normally on Raspberry Pi Pico, W5100S-EVB-Pico, W5500-EVB-Pico, W55RP20-EVB-Pico, W5100S-EVB-Pico2 or W5500-EVB-Pico2, you can see the network information of Raspberry Pi Pico, W5100S-EVB-Pico, W5500-EVB-Pico, W55RP20-EVB-Pico, W5100S-EVB-Pico2 or W5500-EVB-Pico2 and the FTP server is open.

| COM9 - Tera Term VT                                                                                                    | - | × |
|----------------------------------------------------------------------------------------------------|---|---|
| File Edit Setup Control Window Help                                                                                                    |   |   |
| W5100S network configuration : static                                                                                                    |   | ^ |
| MAC       : 00:08:DC:12:34:56         IP       : 192.168.11.253         Subnet Mask       : 255.255.05         Gateway       : 192.168.11.1         DNS       : 8.8.8.8 |   |   |
| 2:Opened<br>2:Listen ok                                                                                                    |   |   |
|                                                                                                    |   |   |
|                                                                                                    |   |   |
|                                                                                                    |   |   |
|                                                                                                    |   |   |
|                                                                                                    |   |   |
|                                                                                                    |   | ~ |

Figure 3. Network Information

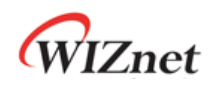

6. Run WinSCP to be used as the FTP client.

| 🚡 Login                                                         | - 🗆 X                                                                                                    |
|-----------------------------------------------------------------|----------------------------------------------------------------------------------------------------|
| New Site                                                        | Session<br>File protocol:<br>SFTP V<br>Host name: Port number:<br>User name: Password:<br>User name: Password: |
| Tools 🔻                                                         | Manage                                                                                                    |
| Show Login dialog on startup and when the last session is dosed |                                                                                                    |

Figure 4. Run WinSCP

 Connect to the open FTP server using WinSCP. When connecting to the FTP server, you need to select FTP from the 'File protocol' session and enter IP that was configured in Step 3, the port is 21 by default. After completing the setup, click the 'Login' button.

| 🌆 Login                                                          | - 🗆 X                                                                                                    |
|------------------------------------------------------------------|----------------------------------------------------------------------------------------------------|
| Tools                                                            | Session File protocol: FIP No encryption Host name: Port number: 192.168.11.253 21 User name: Anonymous login Save Advanced |
| Show Login dialog on startup and when the last session is closed |                                                                                                    |

Figure 5. Enter FTP server IP or HOST name and Port

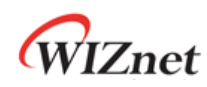

8. Click 'OK' button without entering the user name and password.

| Username - 192.16     | 8.11.253        |        | ×    |
|-----------------------|-----------------|--------|------|
| Prompting             | for credentials |        |      |
| <u>⊔</u> sername:<br> |                 |        |      |
|                       | ОК              | Cancel | Help |

Figure 7. Enter User name

| Passwo     | rd - 192.168.11.253                                       |  |  |  |
|------------|-----------------------------------------------------------|--|--|--|
| <b>.</b>   | Prompting for credentials<br>Connecting to 192.168.11.253 |  |  |  |
| Passwo<br> | rd:<br>OK Cancel Help                                     |  |  |  |

Figure 6. Enter Password

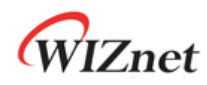

9. After all actions are completed, you should be able to connect to FTP server.

| 🌆 Test Data Set - 192.168.11.253 - WinSCP |                   |                 |                        |               |            | - 0            | ×   |
|-------------------------------------------|-------------------|-----------------|------------------------|---------------|------------|----------------|-----|
| Local Mark Files Commands Session Optic   | ons Remote Help   |                 |                        |               |            |                |     |
| 🖶 🚉 📚 Synchronize 🔳 🦑 💽 🏟                 | 🗿 Queue 🔹 🛛 Trans | sfer Settings D | efault -               | 100 -         |            |                |     |
| ■ 192.168.11.253 × 💣 New Session          |                   |                 |                        |               |            |                |     |
| - D: Data • 🚰 • 🔽 • 🗠 - 🚽                 | - 🖻 🖻 🏠 🛃 🦻       | 2               | / <root> • 🚝 •</root>  | ▼ •   V       | → 1 m m ∩  | 2 🔯 Find Files | 2   |
| I file Upload • 🔐 Edit • 🗙 📣 🖓 Propert    | ies 😝 New - 📭     |                 | I Download -           | dit v M ada   | Properties | Vew • [+] 🗐 🗑  | 1   |
| D #Austin#Test Data Set#                  |                   |                 | /                      | <b>C</b> (121 |            |                | -   |
| Name                                      | Size              | Type            | Name                   | Size          | Changed    | Rights         | Ow  |
|                                           | 10.000            | Parent direct   | <b>t.</b>              |               |            |                |     |
| 1K.txt                                    | 1 KB              | TXT 파일          | SRecycle.Bin           |               | 2014-12-31 | rwxr-xr-x      | ftp |
| 1M.bd                                     | 1,024 KB          | TXT 파일          | est.txt                | 1 KB          | 2014-12-31 | rwxr-xr-x      | ftp |
| 2K.txt                                    | 2 KB              | TXT 파일          |                        |               |            |                |     |
| 4K.Dtt                                    | 4 KB              | 1入1 파일          |                        |               |            |                |     |
| CAN be                                    | O ND              |                 |                        |               |            |                |     |
| 128K txt                                  | 128 KB            | TXT파잌           |                        |               |            |                |     |
|                                           | 120 100           |                 |                        |               |            |                |     |
|                                           |                   |                 |                        |               |            |                |     |
|                                           |                   |                 |                        |               |            |                |     |
|                                           |                   |                 |                        |               |            |                |     |
| <                                         |                   | >               | <                      |               |            |                | >   |
| 0 B of 1.20 MB in 0 of 7                  |                   |                 | 0 B of 512 B in 0 of 2 |               |            |                |     |
|                                           |                   |                 |                        |               | FTP        | 0:00           | :07 |

Figure 8. Connect to FTP Server 1

| 💻 COM9 - Tera Term VT                                                                                                |
|----------------------------------------------------------------------------------------------------|
| File Edit Setup Control Window Help                                                                                  |
| W51005 network configuration : static                                                                                |
| MAC : 00:08:DC:12:34:56<br>IP : 192.168.11.253<br>Subnet Mask : 255.255.0<br>Gateway : 192.168.11.1<br>DNS : 8.8.8.8 |
| 2:Opened<br>2:Listen ok<br>2:FTP Connected<br>size: 7<br>Rcvd Command: USER                                          |
| USER_CMD :<br>size: 7                                                                                                |
| Rcvd Command: PASS<br>PAS5_CMD :<br>logged in<br>size: 6                                                             |
| Rcvd Command: SYST<br>size: 6<br>Rcvd Command: FFAT                                                                  |
| size: 28<br>Rcvd Command: CLNT WinSCP-release-5.19.2                                                                 |
| size: 14<br>Rcvd Command: OPTS UTF8 ON<br>size: 5                                                                    |
| Rcvd Command: PWD<br>size: 8<br>Rcvd Command: TYPE A                                                                 |
| size: 6<br>Revd Command: PASV<br>RASV port: 35000                                                                    |
| size: 6                                                                                                    |
| Rcvd Command: MLSD<br>MLSD_CMD<br>3:Opened                                                                           |
| 3:Listen ok<br>3:FTP Data socket Connected<br>previous size: 0                                                       |
| meturned size: 0<br>mlsd                                                                                             |

Figure 9.Connect FTP Server 2

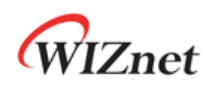

10. Let's try to download file from FTP server to FTP client, you should be able to get results

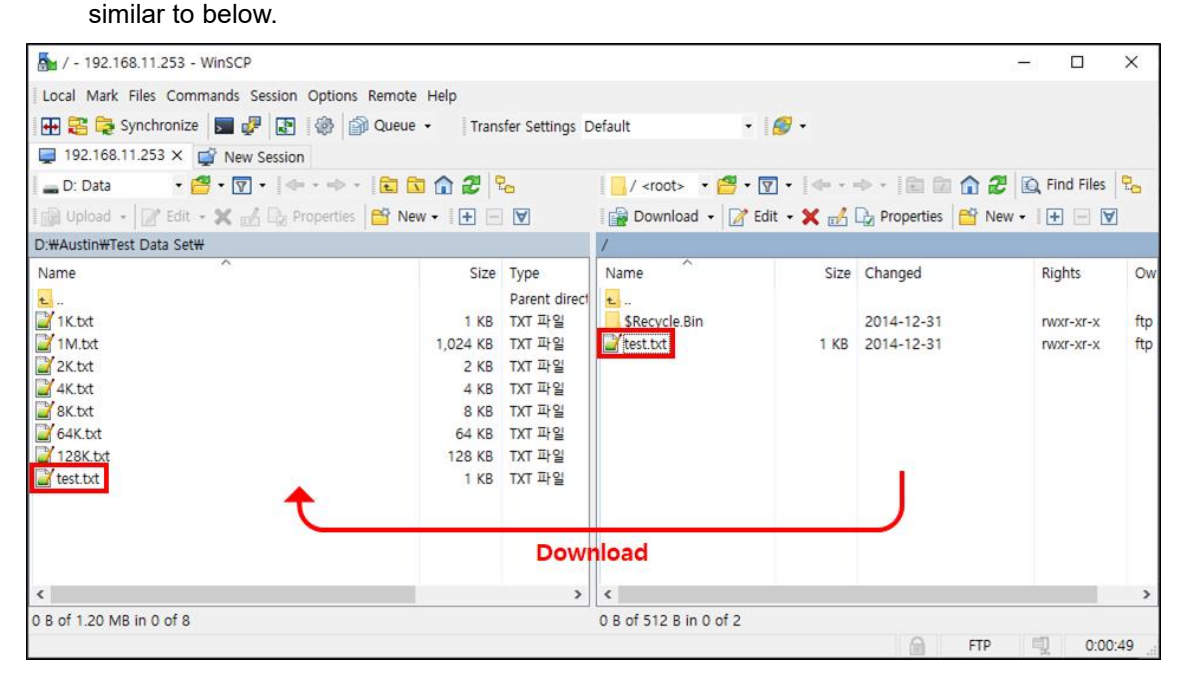

Figure 10. Download selected remote file to local directory 1

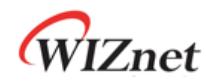

```
M COM9 - Tera Term VT
 File Edit Setup Control Window Help
                                                                                  W5100S network configuration : static
 MAC : 00:08:DC:12:34:56

IP : 192.168.11.253

Subnet Mask : 255.255.255.0

Gateway : 192.168.11.1

DNS : 8.8.8.8
2:Opened
2:Listen ok
2:Listen ok
2:FTP Connected
size: 7
Rcvd Command: USER
USER_CMD :
USER_CMD :
size: 7
Revd Command: PASS
PASS_CMD :
logged in
size: 6
Revd Command: SYST
size: 6
 Rcvd Command: FEAT
size: 28
Rcvd Command: CLNT WinSCP-release-5.19.2
size: 14
Rcvd Command: OPTS UTF8 ON
size: 5
Rcvd Command: PWD
size: 8
Rcvd Command: TYPE A
size: 6
Rcvd Command: PASV
PASV port: 35000
3:FTPDataStart, port : 35000
size: 6
Rcvd Command: MLSD
MLSD_CMD
3:Opened
3:Listen ok
3:FTP Data socket Connected
previous size: 0
returned size: 0
mlsd
size: 8
Rcvd Command: TYPE I
size: 6
Rcvd Command: PASV
PASV port: 35001
3:FTPDataStart, port : 35001
3:Opened
3:Listen ok
size: 15
Rcvd Command: RETR test.txt
RETR_CMD
filename to retrieve : /test.txt 9
```

Figure 11. Download selected remote file to local directory 2

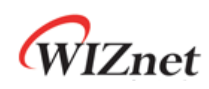

11. Now, let's try to upload file from FTP client to FTP server, you should be able to see the contents of the uploaded file printed in terminal.

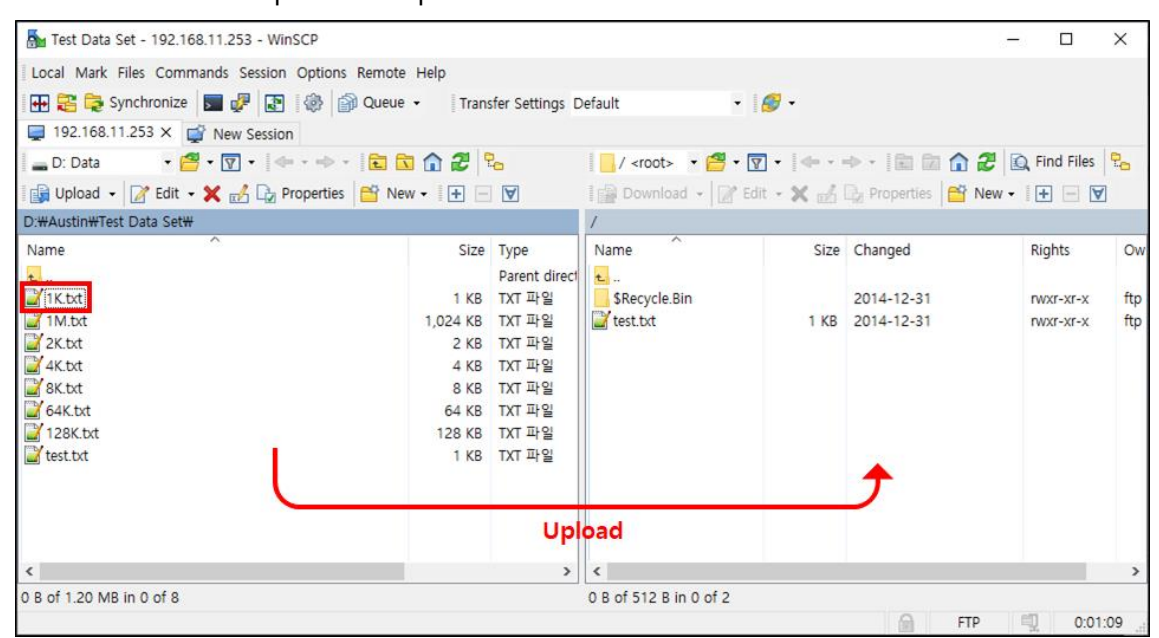

Figure 12. Upload selected local file to remote directory 1

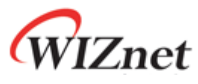

| 🗵 COM9 - Tera Term VT – 🗆 🗙                                                                                                    |
|----------------------------------------------------------------------------------------------------|
| File Edit Setup Control Window Help                                                                                                    |
| Rcvd Command: MLSD                                                                                                    |
| nLSD_UPD<br>3:Opened                                                                                                    |
| 3:Listen ok                                                                                                    |
| 3:FTP Data socket Connected                                                                                                    |
| returned size: 0                                                                                                    |
| mlsd                                                                                                    |
| size: 8                                                                                                    |
| Rcvd Command: TYPE I                                                                                                    |
| size: 6<br>Prud Command: PASV                                                                                                    |
| ASV port 35001                                                                                                    |
| 3:FTPDataStart, port : 35001                                                                                                    |
| 3:Upten ok                                                                                                    |
| size: 15                                                                                                    |
| Rcvd Command: REIR test.txt<br>BFTR (M)                                                                                                    |
| 3:FTP Data socket Connected                                                                                                    |
| filename to retrieve : /test.txt 9                                                                                                    |
| size: 8                                                                                                    |
| Rcvd Command: TYPE I                                                                                                    |
| Size: 6<br>Devel Command: DASV                                                                                                    |
| ASV port 35002                                                                                                    |
| 3:FTPDataStart, port : 35002                                                                                                    |
| 3:Upten ok                                                                                                    |
| size: 13                                                                                                    |
| Rcvd Command: STOR 1K.txt                                                                                                    |
| Siconect error                                                                                                    |
| 3-ETD Data socket Connected                                                                                                    |
| <pre>intername cu store : /intername cu store : /i<br/>/intername cu store : /intername cu store : /intername cu store : /intername cu store : /intername cu store : /intername cu store : /intername cu store : /intername cu store : /intername cu store : /intername cu store : /intername cu s</pre> |
| bcdefghijklmnopqrstuvwxyz0123456789abcdefghijklmnopqrstuvwxyz0123456789abcdefghijklmnopqrstuvwxyz0123456789abcdefghijklmnopqrstuvwxyz                                                                                                    |
| 12/345b/89abcdefgn1jKimnopqr5tuvixxy2012/345b/89abcdefgh1jKimnopqr5tuvixxy2012/345b/89abcdefgn1jKimnopqr5tuvixxy2012/345b/89abcdefgh1jKimnop<br>rstuvixxy2012345b789abcdefgh1jKinnoparstuvixxy2012/345b789abcdefgh1jKinnopqrstuvixxy2012/345b789abcdefgh1jKinnop                                                                                                    |
| ######################################                                                                                                    |
| jklamopqrstuvxxyz0123455789abcdefghijklamopqrstuvxxyz0123456789abcdefghijklamopqrstuvxxyz0123456789abcdefghijklamopqrstuvxxyz01234567<br>Dabcdefghišklamoparstuvxxyz0123455789abcdefghijklamoparstuvxxyz0123456789abcdefghišklamoparstuvxxyz012345678abc                                                                                                    |
| rsouverignijkumopqistuvnayvoiisaorosaotuetignijkumotopqistuvnayvoiisaotoetignijkumoopqistuvnayvoiisaotuetignijkumoopqistuvnayvoiisaotuetignijkumoopqistuvna                                                                                                    |
| size: 28                                                                                                    |
| 54267 x0<br>Rcvd Command: MFNT 20210330012406 1K.txt                                                                                                    |
| size: 8                                                                                                    |
| Rcvd Command: TYPE A                                                                                                    |
| Rcvd Command: PASV                                                                                                    |
| PASV port: 35003                                                                                                    |
| size: 6                                                                                                    |
| Revd Command: MLSD                                                                                                    |
| PLSD CMD<br>3:00ened                                                                                                    |
| Bilisten ok                                                                                                    |
| 3:FTP Data socket Connected                                                                                                    |
| returned size: 0                                                                                                    |
| nlsd                                                                                                    |
|                                                                                                    |

Figure 13. Upload selected local file to remote directory 2

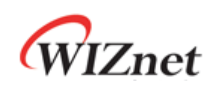

### **Revision history**

| Version    | Date      | Descriptions     |
|------------|-----------|------------------|
| Ver. 1.0.0 | Nov, 2024 | Initial release. |

Table 1. Revision history

# **Copyright Notice**

Copyright 2024 WIZnet Co., Ltd. All Rights Reserved.

Technical Support: https://forum.wiznet.io/

Sales & Distribution: <u>sales@wiznet.io</u>

For more information, visit our website at <a href="https://www.wiznet.io/">https://www.wiznet.io/</a>